# Jak na NOVÝ modul Digifolio

#### od Semináře PC

informace pro účastníky semináře na ovládání aktualizované verze modulu Digifolio

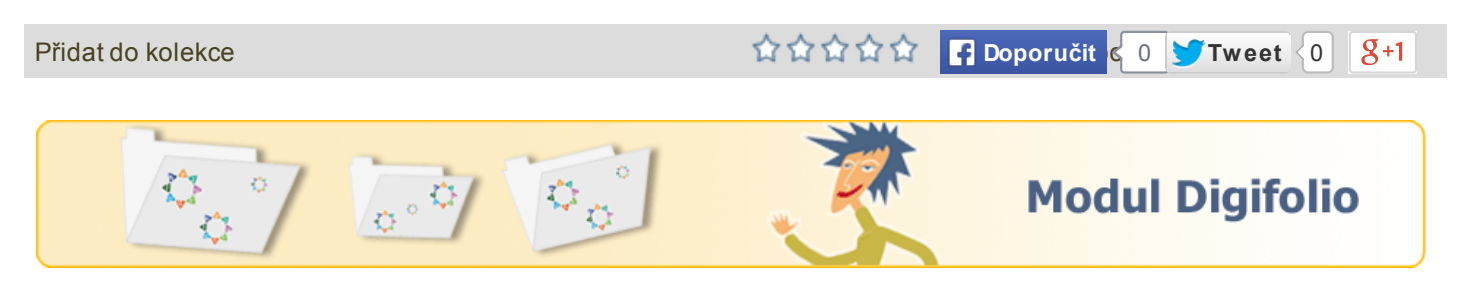

#### Co je Digifolio na Metodickém portálu?

- Modul Digifolio.rvp.cz je jedním z komunitních modulů Metodického portálu vedle modulů Diskuze, Blogy a Wiki. (Komunitním modulem je míněn negarantovaný prostor, jehož obsah je utvářen samotnými uživateli.)
- Termín digifolio vznikl sloučením dvou slov digitální a portfolio. Digitální znamená, že je v elektronické podobě, a
  portfolio původně znamená desky na spisy nebo listiny. Přesněji je to soubor různých aktiv a činností uživatele.
- Digifolio slouží především k tvorbě osobního, profesního či skupinového portfolia (nadále pohledu) a rozvoji uživatelského profilu. Pomocí propracovaného systému formulářů má uživatel možnost zpracovat údaje o své osobě, vzdělání, cílech apod. Tyto informace může následně použít k tvorbě pohledu. Informace ukládané do systému jsou dle výchozího nastavení soukromé a pouze uživatel má právo jakoukoli informaci zveřejnit.
- Pohled může mít formu čistě prezentační, ale také slouží k archivaci materiálu, kontaktů, zajímavých odkazů atd. Má své plnohodnotné využití i jako nástroj agregace činnosti uživatele na portálu i mimo něj. Skupinové portfolio nabízí pracovní prostředí pro skupiny uživatelů, může sloužit jako výstup z projektu, prezentace aj. Obsah i informace vytvářejí samotní uživatelé v souladu s pravidly používáním portálu.

Více v informacích pro autory modulu Digifolio>>

# Ovládací panel Obsah Moje portfolio Skupiny Rozvíjejte své portfolio Image: Aktualizujte svůj profil Image: Aktualizujte svůj profil Image: Aktualizujte svůj profil Image: Aktualizujte svůj zivotopis Vytvořte svůj životopis Vytvořte svůj životopis Image: Organizujte své pohledy Organizujte své pohledy Kontrolujte své soukromí

#### Ovládací panel

#### Základní orientace v hlavním panelu

Ovládací panel - titulní strana modulu

| Obsah | - osobní info   | Moje portfolio | - pohledy            |
|-------|-----------------|----------------|----------------------|
|       | Profil          |                | Pohledy              |
|       | Obrázky profilu |                | Sbírky               |
|       | Soubory         |                | Která sdílím         |
|       | Blogy           |                | Se mnou sdílená      |
|       | Životopis       |                | Exportovat           |
|       | Plány           |                | Import               |
|       | Poznámky        |                |                      |
|       |                 | Skupiny        |                      |
|       |                 |                | Moje skupiny         |
|       |                 |                | Hledat skupiny       |
|       |                 |                | Moji přátelé         |
|       |                 |                | Najít přátele        |
|       |                 |                | Členství v instituci |
|       |                 |                | Témata               |

### Skupiny - prostor pro spolupráci a sdílení pohledů

#### Jak vytvořit skupinu?

V záložce Skupiny --> Moje skupiny --> Vytvořit skupinu

#### Informace o skupině na její titulní straně

- 1. Anotaci skupiny upravíte na titulní straně
- Další obsah titulní strany upravujete s sekci Pohledy
   --> Domovská stránka skupiny, resp. ikona Editace u nadpisu Domovská stránka skupiny

> Připojené soubory

#### Důležitá nastavení skupiny

| riastaveni                  |                                                                                                    |
|-----------------------------|----------------------------------------------------------------------------------------------------|
| Členství                    |                                                                                                    |
| Otevřené                    |                                                                                                    |
|                             | Uživatelé mohou stát členy skupiny bez souhlasu jejího správce.                                                                                                    |
| Na žádost                   |                                                                                                    |
|                             | Uživatelé mohou připojit o členství ve skupině bez souhlasu jejího správce.                                                                                                    |
| Nabidky přátelství          |                                                                                                    |
|                             | Pokud je toto pole zatrženo, členové mají povoleno pozvat přátele, aby se připojili ke skupině. Bez<br>ohledu na toto nastavení, správci skupiny mohou vždy zaslat pozvání komukoliv. |
| Doporučení                  |                                                                                                    |
|                             | Pokud je toto pole zaškrtnuto, mohou členové snadno zaslat doporučení pro vstup do této<br>skupiny svým přátelům prostřednictvím tlačítka umístěného na domovské stránce skupiny.     |
| Pohledy                     |                                                                                                    |
| /yvářet a upravovat pohledy | Všichni členové skupiny 🔻                                                                                                    |
|                             | Role s oprávněním vytvářet a upravovat pohledy skupiny.                                                                                                    |
| /iditeInost                 |                                                                                                    |
| Veřejně viditelná skupina?  | 0                                                                                                    |
|                             | Povolit komukoliv (včetně návštěvníků, kteří na těchto stránkách nemají účet) vidět tuto skupinu a<br>její diskusní fóra?                                                             |
| Hlášení o spolupráci        |                                                                                                    |
|                             | If checked, the group admin can access a report displaying all group and shared pages and who has commented on them.                                                                  |
|                             |                                                                                                    |

## Pohledy - samostatné jednotky/webové stránky s informacemi ke sdílení

0 2

#### Co to je pohled?

Pohledem se v Digifoliu na www.rvp.cz rozumí stránka s vámi zvolenými informacemi, kterou zpřístupníte vámi zvolenému okruhu uživatelů (veřejnost, přátelé, vybraní uživatelé apod.) po vámi určenou dobu. Ostatní uživatelé nemají možnost tyto informace vidět, a to dokonce i v případě, že jsou přáteli uživatelů, kterým jste přístup umožnili.

Můžete mít také zcela soukromé pohledy, které nikomu dalšímu neukážete a které můžete využít např. pro reflexní nebo evaluační účely, případně je zpřístupníte po určité době.

Více v manuálu pro autory modulu Digifolio >>

| •               |                                                                                                    |
|-----------------|----------------------------------------------------------------------------------------------------|
| Jpravit titule  | k a popis Upravit rozvržení Upravit obsah Zobrazit pohled » Sdílet pohled »                                                                                                    |
| Název pohledu * | Bez názvu                                                                                                    |
| opis pohledu    | B I U ABC   A + 1 = = = =   - 2 2 2 - 3   ∞ 5   HTTL □                                                                                                    |
|                 | 🤊 😋   三 三   🔛   三   三   三 三   三 三   三 三   🦛 🛶   🐜 🔤 🖤   三 三   👗 😂 🎦                                                                                                    |
|                 | Písmo 🔹   Velikost písma 🔹   Odstavec 🔹                                                                                                    |
|                 |                                                                                                    |
|                 |                                                                                                    |
|                 |                                                                                                    |
|                 |                                                                                                    |
|                 |                                                                                                    |
|                 | Cesta: p                                                                                                    |
| títky           | Cesta: p<br>Uložit moje štítky                                                                                                    |
| títky           | Cesta: p<br>Uložit moje štítky                                                                                                    |
| títky           | Cesta: p<br>Uložit moje štítky<br>Vložte seznam štítků (oddělených čárkami) pro tuto položku. Položky nesoucí štítek "profile" budou zobrazeny v postranním bloku.                                                                      |
| títky<br>amčený | Cesta: p<br>Uložit moje štítky<br>Vložte seznam štítků (oddělených čárkami) pro tuto položku. Položky nesoucí štítek "profile" budou zobrazeny v postranním bloku.                                                                      |
| títky<br>amčený | Cesta: p Uložit moje štítky Uložit seznam štítků (oddělených čárkami) pro tuto položku. Položky nesoucí štítek "profile" budou zobrazeny v postranním bloku. Pokud zamknete tento pohled, jsou schopni ho upravit pouze správci skupin. |

# Novinky, které vám mohou usnadnit správu skupin a tvorbu pohledů

#### Vlastní rozvržení pohledu

Nové Digifolio nabízí mnohem větší varianbilitu "poskládání polí" v pohledu. Navíc si zde můžete navrhnout své **vlastní rozvržení.** 

Připojené soubory

01

# Nahrávání souborů ihned při tvorbě pohledu

Soubory a obrázky lze nyní nahrávat přímo při tvorbě pohledů (dříve bylo třeba pohled zavřít, vstoupit do sekce

#### Poznámky (textová pole)

Všechna textová pole se vám ukládají jako tzv. poznámky ke snadnému opakovanému vkládání do dalších pohledů v rámci skupiny. S tím souvisí:

- při opakovaně vloženém textovém poli platí, že cokoli upravíte v jednom poli, změní se automaticky i ve všech ostatních, která jsou v dalších pohledech;
- po vložení "poznámky uloženého textového pole" můžete využít pouze pro vytvoření kopie, která pak nebude s původním textem propojena a můžete tak pole volně upravovat;
- všechny vytvořené poznámky uložená textová pole máte pod správou z jednoho místa.

#### 23.6.2014

Soubory a po nahrání opět upravovat pohled včetně vkládání nahraných souborů. Nyní toto vše odpadá.

#### Soubory lze nahrávat:

- 1. jako přílohy k textovým polím
- jako samostatné soubory ke stažení, resp. obrázky k vložení do pohledu.

#### Soubory můžete:

- 1. nahrávat z počítače;
- vyhledávat se svých osobních souborech (tedy již nahraných)
- v již nahraných souborech celé skupiny nebo obecných souborech sdílených od správce modulu Digifolio (tzv. Soubory stránek).

#### Připojené soubory

#### Ø 1

#### ... a něco navíc

V průběhu loňského a letošního roku připravil programátor několik dalších rozšíření, která jsou dostupná pouze uživatelům Metodického portálu RVP.CZ. Doufáme, že vám budou k užitku.

- Rozšíření pro Google Dokumenty: tabulky, formulář, sdílený kalendář
- Rozšíření pro moduly portálu: Kolekce, AudiVideo

Připojené soubory

> Připojené soubory

Ø 3

#### Sbírky

Z více pohledů ve ské skupině můžete vytvořit sbírku. Ta umožňuje dvojí nastavení:

- Sbírku lze vložit pro přehlednost na titulní stránku nebo do jednotlivých pohledů - není třeba tedy už vytvářet odkazy na publikované pohledy, stačí tyto pohledy přiřadit do již vzniklé sbírky, která se tak sama aktualizuje.
- Kromě výše zmíněného můžete zaškrtnout při tvorbě "Vytvořit horní lištu", která umožní při prohlížení některého z pohledů ve sbírce současné zobrazení všech ostatních propojených pohledů formou odkazů.

Reálná ukázka takové sbírky >>

#### Připojené soubory

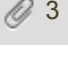

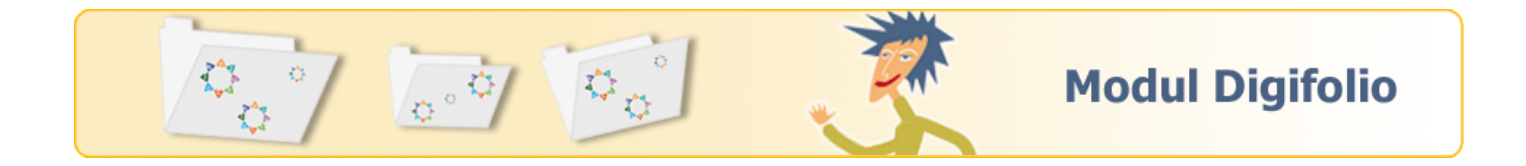

0 1